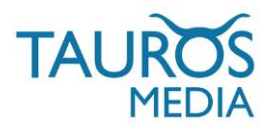

# SEOSHOP-TWINFIELD APP

# V 2.0. (BETA)

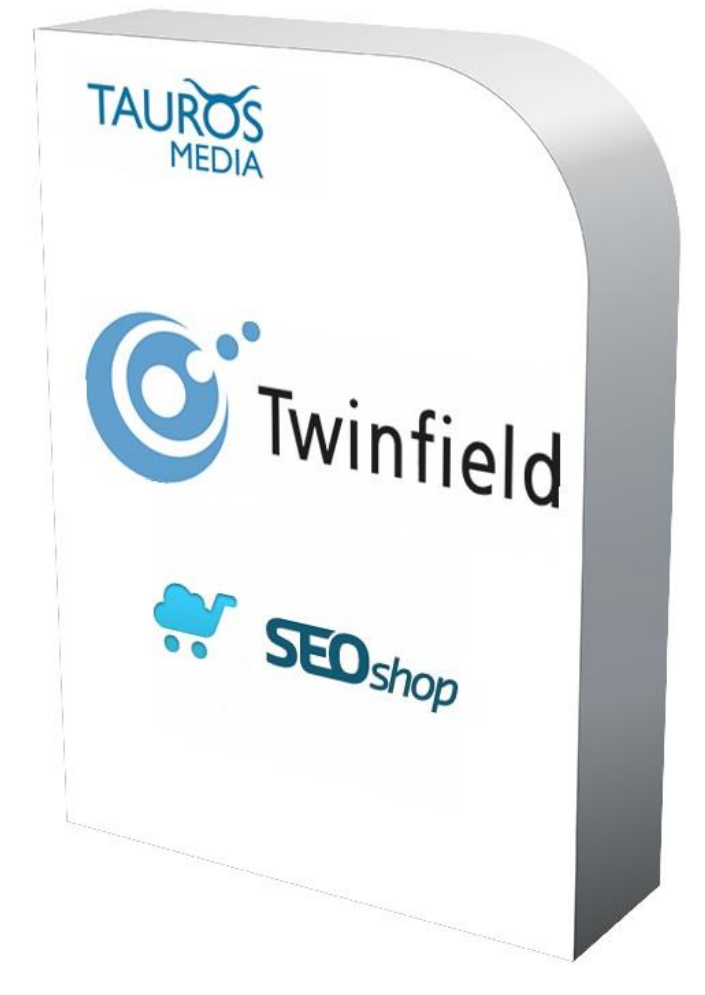

# INSTALLATION & USER MANUAL

# V 2.0., MARCH 05, 2014

TAUROS MEDIA NEDERLAND B.V. WWW.TAUROSMEDIA.COM INFO@TAUROSMEDIA.COM

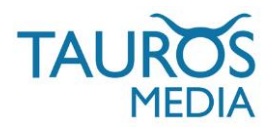

# 1. INDEX

| 1  | Index                  | 2  |
|----|------------------------|----|
| 2  | Introduction           | 3  |
| 3  | Package                | 3  |
| 4  | Requirements           | 3  |
| 5  | Installation           | 3  |
| 6  | App admin interface    | 6  |
| 7  | Twinfield interface    | 8  |
| 8  | Things you should know | 10 |
| 9  | Change log             | 10 |
| 10 | FAQ                    | 11 |

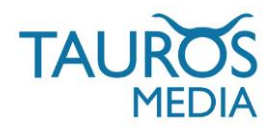

# 2. INTRODUCTION

SEOshop is a hosted ecommerce solution that allows you to set up and run your own online store. It is one of the fastest growing SaaS e-Commerce platforms of Europe.

Twinfield on the other hand is the first and largest web service for online accounting in Europe.

These tremendously succesfull platforms need no further introduction.

We thought it would be fun to connect these 2 success stories with each other. This idea was fuelled by numerous queries from interested parties who wanted a connection between their SEOshop store and their Twinfield account. So we got SEOshop team on-board and set upon an adventure of building this bridge.

Tauros Media's SEOshop-Twinfield app is result of that adventure. This app is developed for webshop owners who have a SEOshop webshop and manage their accounting/book-keeping on online accounting platform Twinfield.

The SEOshop-Twinfield app can post invoices with all invoice details from the webshop to the Twinfield online account. It sends product name, product sku, quantity, price, shipping charges, applied discounts, applied taxes, dates, billing address, shipping address, customer details and product information. It also exports all customer and product data related to existing orders to Twinfield.

It can be easily subscribed from the SEOshop app-store by paying a minimal subscription fees. You get access to your own app interface from where you can easily manage your exports and account.

The module is fully supported by Tauros Media and SEOshop.

### 3. PACKAGE

- 3.1. SEOshop-Twinfield app. You can subscribe to the app from SEOshop App store.
- 3.2. App installation & user manual. You can download this or request it via mail.

#### 4. REQUIREMENTS

- 4.1. Valid subscription of SEOshop webshop and working knowledge of its backend.
- 4.2. Twinfield account (Level 1 subscription with super admin rights) and working knowledge of its interface. Contact Twinfield support to get required subscription level: http://www.twinfield.nl/contact/ or http://messenger.providesupport.com/messenger/twinfield.html

### 5. INSTALLATION

5.1. Login to your SEOshop backend.

5.2. To subscribe to the app go to 'App store' and look for the module tab as shown in the following image.

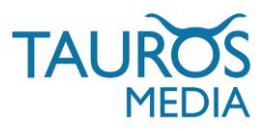

| SEO shop                                                                                                    | Lustnr: - Inbox (1)                                           |                                                          | 141                                                                       | Q, Search                                                                                                    |
|----------------------------------------------------------------------------------------------------|---------------------------------------------------------------|----------------------------------------------------------|---------------------------------------------------------------------------|----------------------------------------------------------------------------------------------------|
| GENERAL     Dashboard     View store     Crotectee                                                                                                    | * Store Apps                                                  | Ail caleg                                                | ories • Most recent                                                       | Themes Services Experts My purchases     Search                                                                 |
| Statistics     Settings     Settings     Design     Design |                                                               |                                                          | eifTing made easy                                                         |                                                                                                    |
| Profile     Invoices     Subscription     Activities     Blog     Webmail                                                                                                    | ROBIN - E-Commerce<br>Customer Service<br>Free - 14 days free | SEOshop Mobile<br>64,957 mothy - 14 days free            | Give.it<br>Free                                                           | ***                                                                                                    |
| SALES     Orders     Orders     Shpments     Returns     Customers     Involves     Toopon codes     - CATALOG                                                                                                    | Shop Mania<br>Price comparing                                 | Twinfield<br>Waters Klaver business                      | <b>E</b> Mai                                                              | lChimp                                                                                                    |
| Products<br>Categories<br>Brands<br>Tags<br>Suppliers<br>SHOP                                                                                                    | shopMania<br>Free                                             | Twinfield Integration<br>612,85 / monthly - 30 days free | The MuliChimp App now supp<br>MailChimp<br>64,95 / monthly - 30 days free | A RECOMMERCIA DE LA COMPANIA DE LA COMPANIA DE LA COMPANIA DE LA COMPANIA DE LA COMPANIA DE LA COMPANIA DE LA C |

5.3. You will see SEOshop Twinfield app listed on the 'Apps' page. Do a mouseover on the tab and you will see a short description and 'View app' button. Click on 'View app' button to continue.

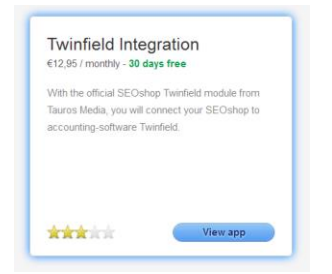

5.4. It will take you to the 'App store' page. Here you can read more about the app. You can also provide feedback and you can buy/subscribe to the app.

|                                                  | Twinfield Integration                                                                                                    |
|--------------------------------------------------|----------------------------------------------------------------------------------------------------|
|                                                  | Description                                                                                                    |
|                                                  | **Now reduced in price: €12,95**                                                                                                    |
|                                                  | With the official SEOshop Twinfield module from Tauros Media, you will connect your SEOshop to accounting-software Twinfield.                                                                                                    |
|                                                  | What does the app bring me                                                                                                    |
| Install app                                      | The SEOshop Twinfield app supports forwarding your invoices with extensive orderdetails from SEOshop to Twinfield. It sends for example<br>productname, productcode, amount, and price. But also discounts and the shipping address. |
| Price: €12,95 / monthly<br>30 days free          | Because the Twinfield module is optimized for automation, your administrative efforts will be limited to a minimum. You will then be able to focus more on the real deal: your core-business.                                        |
| Category: Accounting<br>Release date: 18-01-2013 | Tauros Media cooperated closely with Twinfield and SEOshop users during the development, therefore the quality is always guaranteed.                                                                                                 |
| Developer: Tauros Media                          | Pricing                                                                                                    |
|                                                  | For the connector with Twinfield you pay€12,95/month. This excludes use of the accounting-software. Twinfield operates different pricing/packages for the use of their software. Check these prices here.                            |
|                                                  | Documentation                                                                                                    |
|                                                  | Please use this URL to download the user-manual of the SEOshop - Twinfield module: http://www.taurosmedia.com/pdf/SEOshop-Twinfield-                                                                                                 |
|                                                  | Module-User-Manual-v2.0.pdf.                                                                                                    |
|                                                  | Customization is possible for €50,-/hour.                                                                                                    |
|                                                  | For questions and support about Twinfield Integration you can contact Tauros Media at info@taurosmedia.com                                                                                                    |

5.5. Click on 'Install app' button to subscribe to the app. It will take you to a verification page which will look like following image.

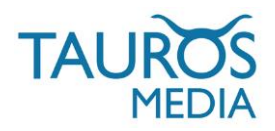

|                       | This app cap read / wr       |                        |
|-----------------------|------------------------------|------------------------|
|                       | to your store.               |                        |
|                       | +5+                          |                        |
|                       |                              |                        |
| Twinfield Integration | 1                            | tauros-test-3.webshop  |
| This application      | will be able to access and r | modify your store data |
| Fill in your SEOsho   | p store admin email and pass | word here.             |
| admin-email@here      |                              |                        |

You need to fill in your email id and password that you use to login to your SEOshop backend as store admin. Note that only store admin account can grant access to apps. This is just a verification process and your details are kept safe with SEOshop.

On this page you can choose to cancel, go back, go forward and approve.

5.6. After entering your email id and password click on 'Volgende. It will take you to following page.

| With the officia | nstall Twinfield Integration<br>al SEOshop Twinfield module from Tauros Media, you will connect your SEOshop to<br>accounting-oftware Twinfield. |      |
|------------------|----------------------------------------------------------------------------------------------------|------|
|                  | This app can read / write to your store.                                                                                                    |      |
| Twinfie          | Id Integration tauros-test-3.webshop                                                                                                    |      |
|                  | Modify products, variants,<br>categories and tags                                                                                                |      |
|                  | Modify orders, invoices, shipments and quotes                                                                                                    | here |
| (*)              | • • •                                                                                                    |      |
|                  |                                                                                                    |      |

This page informs you that the app can access/edit your order, customer and product data.

5.7. Click on 'Goedkeuren' if you approve.

The next page it shows will be a login page to your app user interface.

| etwinfield.taurosmedia.com/twinfield/ | <u>○</u> ☆▼연 4                                                              |
|---------------------------------------|-----------------------------------------------------------------------------|
|                                       |                                                                             |
|                                       | SEOshop Twinfield App                                                       |
|                                       | App installed. You will receive login credentials to<br>your email shortly. |
|                                       | Email                                                                       |
|                                       | Password                                                                    |
|                                       | Login                                                                       |
|                                       | Forgot your password? Click here to reset it.                               |
|                                       |                                                                             |
|                                       |                                                                             |

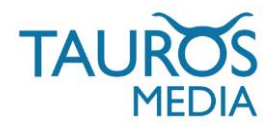

**5.8**. You will receive your app username and password via email. Note that app access details will be sent to the same email id which you used during app installation.

This completes your installation process. You can always login to your app inteface using this url: http://twinfield.taurosmedia.com/twinfield/

| SEOshop Twinfield A                      | pp 💡  |
|------------------------------------------|-------|
| Email                                    |       |
| Password                                 |       |
|                                          | Login |
| Forgot your password? Cick here to reset | it.   |

5.9. Once you login to the app interface, you will see some configuration fields that you need to populate with correct details.

## 6. APP ADMIN INTERFACE

| SEOshop Twin                                             | field App                       |                          |
|----------------------------------------------------------|---------------------------------|--------------------------|
| Send Manually                                            |                                 | Logout                   |
| tatus: You need to enter yo<br>assword, organization and | our twinfield<br>office code to | username,<br>o continue. |
| our first sync might take a<br>aved the configuration    | few hours af                    | er you have              |
| Configuration                                            |                                 |                          |
| winfield username                                        |                                 |                          |
| Twinfield usemame                                        |                                 |                          |
| winfield password                                        |                                 |                          |
| Twinfield password                                       |                                 |                          |
| Irganization                                             |                                 |                          |
| Organization                                             |                                 |                          |
| office code                                              |                                 |                          |
| Office code                                              |                                 |                          |
| 8020                                                     |                                 |                          |
| edger account for shipping                               |                                 |                          |
| 0020                                                     |                                 |                          |
| edger account for discount                               |                                 |                          |
| 8020                                                     |                                 |                          |
| edger account for refund                                 |                                 |                          |
| 8020                                                     |                                 |                          |
| edger account for tax                                    |                                 |                          |
| 8020                                                     |                                 |                          |
| edger account for total                                  |                                 |                          |
| 1300                                                     |                                 |                          |
| Send Automatically                                       | • Yes                           | © No                     |
|                                                          |                                 |                          |
|                                                          |                                 | Submit                   |

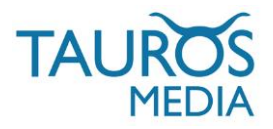

Please fill in all fields to complete the configuration. The fields are explained below.

#### Twinfield Username, Password, Organization:

Here you have to enter your Twinfield account login credentials. These are provided to you by Twinfield when you create an account with them.

Office code: This is your Twinfield administration code.

Values of following fields are set as '8020' by default. This is the default ledger account number in a standard Twinfield account. Sometimes book-keepers create custom ledger numbers in Twinfield. Please consult your Twinfield book-keeper/manager before filling in these values. They should able to provide you with correct ledger account numbers.

Ledger Account For Items: Fill in the ledger account number where you want to send your product price data.

Ledger Account For Shipping: Fill in the ledger account number where you want to send your shipping cost data.

Ledger Account For Discount: Fill in the ledger account number where you want to send your discount amount.

Ledger Account For Payment: Fill in the ledger account number where you want to send your payment cost amount.

Ledger Account For Total: Let it be as '1300' unless specifically suggested otherwise by your bookkeeper

Send automatically: Set it as 'Yes' if you want to automatically export transactions to Twinfield. Our server cron will take care of that. Set it as 'No' if you want to manually export invoices to twinfield from app interface.

Once you fill in all fields with correct details, click on 'Submit' button to save the details. This completes the app configuration.

Now your SEOshop and your Twinfield account are connected to each other and you can start exporting invoices.

The app will now start (if 'process automatically' is selected in config.) sending all eligible SEOshop invoices to Twinfield. The export schedule is controlled by our app server cron. It is set to run 24 hours a day at interval of 30 mins. Each subscriber's invoices are queued up for export once everyday.

You can also manually enter the queue by clicking on

Send Manually

button.

It may take some time to post all the data to Twinfield depending on the number of SEOshop invoices you have in your webshop and the cron schedule. It also shows when will the next export run.

Status: In Queue. ETA 1 minutes.

6.2 Change password: From here you can change your app interface login password.

| Submit |
|--------|
|        |

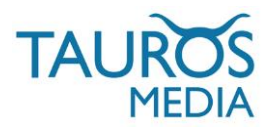

You can also download latest version of the app user manual bli clicking the right icon.

You can use logout link present on top right to logout of app admin interface.

Incase you forget your pasword, you can request a new one from here:

http://twinfield.taurosmedia.com/twinfield/forgot/

This completes our tour of the app interface. Now lets move on to Twinfield interface.

### 7. TWINFIELD INTERFACE

7.1. Login to your Twinfield account https://login.twinfield.com

| User<br>Password<br>Organisation<br>Language | English | Login | This service is monitored for search 24<br>hours a day, 7 days a week.<br>Availability is writifed avery 3 minutes from<br>6 locations work-wise<br>Constraint service uptime in the past 30 days i<br>9 a dds.<br>Still Seaver Locatin | 5 |
|----------------------------------------------|---------|-------|----------------------------------------------------------------------------------------------------|---|
|                                              |         |       | TISTILD 6- NOV                                                                                                    | D |

Before you continue to use this app: ask your Twinfield book-keeper/Twinfield support or to make the following change to your account configurations:

7.1.1 Go to General > Transaction types

| 0 0 0                                                                 | General - Accountin                                                                                                    | ng 👻 Credit managen                                                                                                    | nent - Projects -            | Documents - |
|-----------------------------------------------------------------------|----------------------------------------------------------------------------------------------------|----------------------------------------------------------------------------------------------------|------------------------------|-------------|
| System<br>Switch company<br>File manager *<br>Statistics<br>Favorites | Organisation<br>• Tax groups<br>• Reports<br>• Certificates<br>• Gateways<br>• Word templates<br>• To-Do lists<br>• VAT adjustment | Company<br>→ Dimension types<br>→ Cashbooks and banks<br>→ Bank allocation rules<br>→ Transaction types *<br>→ VAI<br>→ VAT groups<br>→ Periods<br>→ Distribution by period<br>→ Currencies | Access Users Change password |             |

7.1.2. Select 'Verkoopfactuur' from Transaction types dropdown and click on 'Next' button:

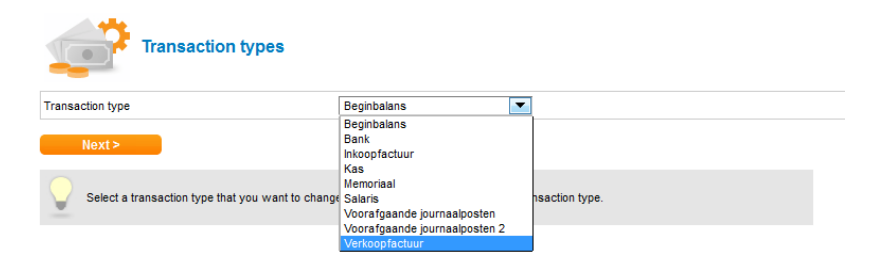

This will open a page where you can edit settings for transactions type 'Verkoopfactuur'.

| TAUROS |                                         |    |
|--------|-----------------------------------------|----|
| MEDIA  | USER MANUAL – SEOSHOP-TWINFIELD APP V2. | .0 |

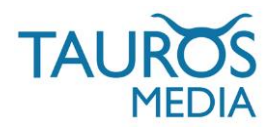

7.1.3. Go to 'Free text fields' section and make changes as shown in following shot and click on 'Save' button.

| General                                                                                                    |                                                                                                    |                                                                                          |          |                                                    |             |
|----------------------------------------------------------------------------------------------------|----------------------------------------------------------------------------------------------------|------------------------------------------------------------------------------------------|----------|----------------------------------------------------|-------------|
| Code                                                                                                    | VRK                                                                                                    |                                                                                          |          |                                                    |             |
| Name                                                                                                    | Verkoopfactuur                                                                                                    |                                                                                          |          |                                                    |             |
| Short name                                                                                                    | Verkoop                                                                                                    |                                                                                          |          |                                                    |             |
| Currency                                                                                                    | Euro                                                                                                    | -                                                                                        |          |                                                    |             |
| nitial number of lines                                                                                                    | 2                                                                                                    |                                                                                          |          |                                                    |             |
| Default VAT                                                                                                    | VH                                                                                                    | •                                                                                        |          |                                                    |             |
| Post as final                                                                                                    | Has to be confirmed                                                                                                    |                                                                                          |          |                                                    |             |
| Lines                                                                                                    |                                                                                                    |                                                                                          |          |                                                    |             |
| Description                                                                                                    | Allowed                                                                                                    | •                                                                                        |          |                                                    |             |
| nvoice no.                                                                                                    | Mandatory                                                                                                    | •                                                                                        |          |                                                    |             |
|                                                                                                    |                                                                                                    |                                                                                          |          |                                                    |             |
| Cheque number                                                                                                    | Not allowed                                                                                                    | •                                                                                        |          |                                                    |             |
| Cheque number<br>Quantities                                                                                                    | Not allowed                                                                                                    | •                                                                                        |          |                                                    |             |
| Cheque number<br>Quantities<br>Free text fields                                                                                  | Not allowed                                                                                                    | •                                                                                        |          |                                                    |             |
| Cheque number<br>Quantities<br>Free text fields                                                                                  | Not allowed                                                                                                    | Free text field 2                                                                        |          | Free text field 3                                  |             |
| Cheque number<br>Quantities<br>Free text fields<br>Jsage                                                                         | Not allowed       Not allowed       Free text field 1       Allowed                                                         | Free text field 2     Not allowed                                                        | •        | Free text field 3<br>Not allowed                   | •           |
| Cheque number<br>Quantities<br>Free text fields<br>Jsage<br>Name                                                                 | Not allowed  Not allowed Free text field 1 Allowed SEOshop invoice #                                                        | Free text field 2 Not allowed                                                            | T        | Free text field 3<br>Not allowed                   | •           |
| Cheque number<br>Quantities<br>Free text fields<br>Jsage<br>Name<br>Location                                                     | Not allowed  Not allowed  Free text field 1 Allowed  SEOshop invoice # Header                                               | Free text field 2 Not allowed Header                                                     | •        | Free text field 3<br>Not allowed<br>Header         | •           |
| Cheque number<br>Quantities<br>Free text fields<br>Usage<br>Name<br>Jocation<br>Type                                             | Not allowed       Not allowed       Free text field 1       Allowed       SEOshop invoice #       Header       Text         | <ul> <li>Free text field 2</li> <li>Not allowed</li> <li>Header</li> <li>Text</li> </ul> | <b>v</b> | Free text field 3<br>Not allowed<br>Header<br>Text | ▼<br>▼      |
| Cheque number<br>Quantities<br>Free text fields<br>Usage<br>Name<br>Location<br>Dype<br>Default value                            | Not allowed       Not allowed       Free text field 1       Allowed       SEOshop invoice #       Header       Text         | Free text field 2 Not allowed Header Text                                                | •<br>•   | Free text field 3<br>Not allowed<br>Header<br>Text | <b>v</b>    |
| Cheque number<br>Quantities<br>Free text fields<br>Usage<br>Name<br>Location<br>Type<br>Default value<br>Document imagin         | Not allowed       Not allowed       Free text field 1       Allowed       SEOshop Invoice #       Header       Text       9 | Free text field 2 Not allowed Header Text                                                | <b>v</b> | Free text field 3<br>Not allowed<br>Header<br>Text | ▼<br>▼<br>▼ |
| Cheque number<br>Quantities<br>Free text fields<br>Usage<br>Name<br>Location<br>Type<br>Default value<br>Document imagin<br>Name | Not allowed  Not allowed  Free text field 1 Allowed  SEOshop invoice # Header  Text                                         | Free text field 2<br>Not allowed<br>Header<br>Text                                       | <b>v</b> | Free text field 3<br>Not allowed<br>Header<br>Text | <b>v</b>    |

You will need Super admin (level 1) access to make this change. It will make sure that your SEOshop invoice numbers are also displayed in freetext field 1 of your transactions. Once done with this you can start using the module to export data from SEOshop to your Twinfield.

7.2. To see the exported transactions in your Twinfied interface Go to Accounting > Provisional transactions

| 0 0 • 0                                                                                                    | General - Accounti                                                              | ng 🝸 Credit manage                                                                                                    | ement - Projects -                                                              | Documents -                                                 |                                   |
|----------------------------------------------------------------------------------------------------|---------------------------------------------------------------------------------|----------------------------------------------------------------------------------------------------|---------------------------------------------------------------------------------|-------------------------------------------------------------|-----------------------------------|
| Accounting<br>• Data entry<br>Provisional transactio<br>• Recurring transactio<br>• E-bank statements<br>• Matching<br>• Extended trial baland<br>• Currency revaluation<br>• Year-end | Cverview<br>Reports<br>Transaction lines<br>Auditfile<br>Dimension groups<br>ce | Dimensions<br>> Balans<br>> Winst & verlies<br>> Crediteuren<br>> Customers<br>> Kostenplaatsen<br>> Projecten<br>> Vaste activa | Pay & collect<br>> Pay & collect<br>> Types<br>> Formats<br>> Cheque production | Budgets<br>> Data entry<br>> Copy<br>> Clean up<br>> Manage | Assets Fixed assets Asset classes |

7.3. You will be presented with a list of options. Click on 'Verkoopfactuur' to see exported transactions.

| V            | Provisio             | onal transactions         |                                |
|--------------|----------------------|---------------------------|--------------------------------|
|              | Transaction type     | Provisional transactions  | Latest provisional transaction |
| <b>P</b> 🔎   | Verkoopfactuur       | 6                         | 22/07/2013 20:27               |
| <            | Desktop              | Search                    |                                |
| $\mathbf{v}$ | A list of transactio | ns to be processed can be | found here.                    |

It will display a list view of all provisional transactions.

Here you can view, edit, finalise and delete provisional transactions.

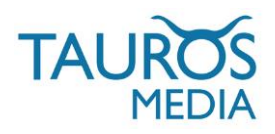

| 1 | • | (      | Provis   | sional transacti      | ions                       |                         |                  |                |                  |             |              |             |        |          |   |
|---|---|--------|----------|-----------------------|----------------------------|-------------------------|------------------|----------------|------------------|-------------|--------------|-------------|--------|----------|---|
| 8 |   |        |          | 🗅 🖸 Line 1-6 of 6. (r | max99 lines)               |                         |                  |                |                  |             |              |             |        |          |   |
| 0 | 8 |        | 1        | Trans action type     | Transaction no.            | Trans action date       | Year/Period      | User           | Modified on      | Cust./supp. |              | Invoice no. | Amount | Currency |   |
| ۲ | C | 0      | 8        | > Verkoopfactuur      | 201300005                  | 22/07/2013              | 2013/07          | NL000114       | 22/07/2013 19:08 |             | (1001064282) | 1287665     | 192.95 | EUR      | 2 |
| ۲ | C | ) (    | 8        | Nerkoop factuur       | 201300006                  | 22/07/2013              | 2013/07          | NL000114       | 22/07/2013 19:08 | ]           | (1001064276) | 1287655     | 105.00 | EUR      | 2 |
| ۲ | C | 0      | ) 🛛 🕻    | Nerkoopfactuur        | 201300007                  | 22/07/2013              | 2013/07          | NL000114       | 22/07/2013 19:08 |             | (1001064267) | 1287647     | 44.00  | EUR      | 2 |
| ۲ | C | ) (    | ) 🛛 🕻    | Nerkoopfactuur        | 201300008                  | 22/07/2013              | 2013/07          | NL000114       | 22/07/2013 20:27 |             | (1001064776) | 1288223     | 25.00  | EUR      | 2 |
| ۲ | C | 0      | ) 🛛 🕻    | Verkoopfactuur        | 201300009                  | 22/07/2013              | 2013/07          | NL000114       | 22/07/2013 20:27 |             | (1001064776) | 1288217     | 567.95 | EUR      | 2 |
| ۲ | C | ) (    | ) 🛛 🕻    | Nerkoopfactuur        | 201300010                  | 22/07/2013              | 2013/07          | NL000114       | 22/07/2013 20:27 |             | (1001064763) | 1288204     | 182.95 | EUR      | 2 |
|   | < | Back   |          | Search                | Process                    | Sort                    |                  |                |                  |             |              |             |        |          |   |
|   | P | rovisi | onaltran | isactions can here be | changed, deleted or posted | final. Click an icon to | select all lines | for the action | of your choice.  |             |              |             |        |          |   |

7.4. If you click on 'edit' icon (at the right edge of each transaction) on above displayed page you can view the individual transactions and details of that order.

The app will send transactions with status 'Provisional'. Your book-keeper will have to make them 'Final' manually. The default status of invoice is set as 'Provisional' so as to allow further updates or editing of the Twinfield invoice. Once the invoice is made 'Final' it becomes un-editable in Twinfield interface.

The provisional transactions can be further processed according to Twinfield online accounting/bookkeeping flow.

#### 8. THINGS YOU SHOULD KNOW

Twinfield api does not accept bad/invalid data. The app will still try to export any faulty orders/invoices but will not be able to since the request will be rejected by the Twinfield api. So kindly make sure your orders have proper data for postcode, emails etc.

Also, Twinfield api asks for each product/item's details of an order while accepting the invoices. It will throw an error while exporting if the product data is missing from your webshop. We advise that you do not delete any product from your catalog unless you have exported all the current orders to Twinfield.

#### Known Twinfield api data restrictions:

- Your product names cannot consist of more than 80 characters.
- An item code, product name and price must always be specified/available.
- Address postcode may contain a maximum of 15 characters.

The SEOshop-Twinfield app cannot do anything about these api restrictions since Twinfield controls that. It is better to keep your customer and product data valid.

Feel free to write to us at satya@taurosmedia.com if you need any support regarding this app\*. \*App support is provided only in English language.

I hope this modules meets all your requirements and expectations.

Feel free to contact us for any feedback or queries. We will be more than glad to assist you in all your business requirements.

Check us out at: www.taurosmedia.com

#### 9. CHANGE LOG

| V 1.0.0 | * App launched<br>* Manual created                                                    |
|---------|---------------------------------------------------------------------------------------|
| V 2.0.0 | <ul><li>* App now exports provisional transactions</li><li>* Manual updated</li></ul> |

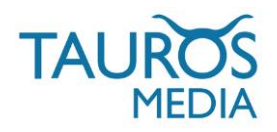

### 10. FAQ

#### I. WHICH TWINFIELD USER LEVEL/ROLE IS REQUIRED TO USE THE APP?

The app requires Twinfield account level 1 subscription with super admin rights. Only this level is allowed to make changes to dimensions (DEB). The regular Twinfield customers with environment 'BOEKHOUDEN' has level 3 or lower. This is a twinfield api restriction.

You can Contact Twinfield support to get required subscription level on your account: http://www.twinfield.nl/contact/

http://messenger.providesupport.com/messenger/twinfield.html

#### 2. WHAT EXACTLY IS SENT TO TWINFIELD? ORDER OR INVOICE?

Twinfield api accepts only invoices and not orders. So the app checks completed order, open its invoice, makes sure it is created and then sends the details from it to Twinfield. We cannot just load invoices because they do not hold all data and need to borrow data from original orders. So a combination of order and invoice data is sent to Twinfield as invoices.

#### 3. WHY IS THE APP CREATING 2 RANGES OF CUSTOMER IDS IN TWINFIELD?

You cannot get the latest available customer id from the Twinfield api. So we created separate customer id masking for 'Registered customers' and 'Guest customers'. So the customer id never overlaps, even when the invoices are updated after refunds/credit memos. Also, guests are not registered customers so they don't have a dedicated "customer" id.

#### 4. IN SEOSHOP YOU CAN PLACE ORDERS AS A GUEST OR A REGISTERED CUSTOMER. FOR EXAMPLE, MR. A FIRST PLACES AN ORDER AS GUEST AND THE NEXT ORDER AS A REGISTERED CUSTOMER (WITH EXACTLY THE SAME NAME, ADDRESS, POSTAL CODE AND CITY. WILL THESE BE WITH SAME CUSTOMER NUMBER IN TWINFIELD?

The above mentioned customer will get a new customer code for each of his orders as guest. He will again be provided a different/new customer code once he registers and orders with your webshop. After that, it will use the same customer code for all his future orders (logged in).

Name and address details cannot be considered as unique details. Customers can have same names or same address details. Email ids are unique but Twinfield does not accept email ids with invoices.

#### 5. DOES IT DISPLAY FULL SHIPPING AND BILLING ADDRESS IN TWINFIELD INVOICE?

Twinfield does not display telephone and fax numbers in its invoices. Other than that all standard address fields are displayed in Twinfield customer details section.

# 6. WHY ARE SHIPPING AND DISCOUNT AMOUNTS SHOWN IN SEPARATE ITEM LINES IN TWINFIELD INVOICE?

Twinfield api does not support discount and shipping by default. The app instead adds these as extra line items in invoices.

#### 7. WHY IS THERE ONLY ONE DISCOUNT LINE? WHAT ABOUT MULTIPLE DISCOUNTS?

Twinfield api has no provision for discounts. It does not allow discount price to be shown with that particular product which was originally discounted. So the app creates one extra discount line which will store the sum of all the discounts in that order. This discount is then deducted from the total amount.

#### 8. IT SHOWS CASH AS PAYMENT METHOD FOR ALL INVOICES. WHY IS THAT?

The only payment methods possible in Twinfield are:

ENUMERATION - cash - bank - cheque - cashondelivery - DA; D/A or 'documents against acceptance'. Different webshops use different payment methods and it will not be possible to include them all so we decided that cash will be most appropriate and hence will be universally used. You can configure the default option in your Twinfield account.

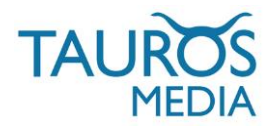

# 9. PAYMENT DETAILS (BANK ACCOUNT NUMBER, CREDIT CARD NUMBER ETC.) OF THE ORDER ARE SENT TO TWINFIELD?

No, this is a generalized app. Different payment portals handle client information differently and there are restrictions from Twinfield api as well, refer to FAQ 8.

#### 10. WILL THE APP PLAY ANY ROLE IN LEDGER ACCOUNTS AT TWINFIELD?

The app does not interfere with creation or management of 'Ledger accounts' or their operations. That is part of Twinfield mechanism and we have no control over it. The app only puts the 'provisional transaction' lines in the book keeping system in the ledger numbers saved in the settings. The book-keeper has to then make them final and do further necessary processing of provisional transactions.

#### 11. CAN I EXPORT MY OLD INVOICES TO TWINFIELD?

Yes, it exports all invoices in your SEOshop.

#### 12. CAN I EXPORT MY SEOSHOP INVOICE NUMBERS TO TWINFIELD?

Yes, the app sends SEOshop invoice numers to Twinfield. It displays invoice numbers in free text field of individual transactions as shown below.

| Invoice date | Period       | Customor        | Curron   | w Amount (in    |           | Invoico no        | Due date       |          |        |
|--------------|--------------|-----------------|----------|-----------------|-----------|-------------------|----------------|----------|--------|
| 22/07/2013   | 2013/07      | 100106477       | Euro     | icy Milouni (ii | 25.00     | 1288223           | 22/07/2013     |          |        |
|              |              | Test 6 register | ed c     | Not in colle    | ction run |                   | TOTAL          |          |        |
| INV00007     |              | This is ve      | our SEOs | hop invoice     | # if v    | ou have all       | owed it        |          |        |
| Destination  | General ledg | eracct. Cost    | centre   | Project/asset   | Am        | nount (excl. VAT) | VAT            |          |        |
| Current 🔻    | 8020         |                 |          |                 | [         | 0.00              | V 0%           | 193      | 0.00   |
|              | Omzet (19%)  |                 |          |                 |           |                   | _paymentcosts  |          |        |
| Current 💌    | 8020         |                 |          |                 | [         | 4.13              | V 21%          | %        | 0.87   |
|              | Omzet (19%)  |                 |          |                 |           |                   | _shippingcosts | _        |        |
| Current 💌    | 8020         |                 |          |                 | [         | 16.53             | V 21%          | %        | 3.47   |
|              | Omzet (19%)  |                 |          |                 |           |                   | Apple USB Pow  | er Adapt | er 5 W |
|              |              |                 |          | VAT             |           | Amount            |                |          |        |
|              |              |                 |          | V 21%           |           | -4.34             |                |          |        |
|              |              |                 |          | V 0%            |           | 0.00              |                |          |        |
|              |              |                 |          | Total VAT       |           | 4.34              |                |          |        |
|              |              |                 |          | Remainder       |           | 0.00              |                |          |        |

#### 13. ARE VAT VALUES SENT TO TWINFIELD?

Yes, the app sends VAT values associated with products (if any) to Twinfield while sending rest of the invoice data. Whatever VAT value is associated with products in webshop will be exported to Twinfield with each invoice. It does no special/separate mapping for VAT values.

| Invoice date |   | Period       | Custon    | ner          | Current | v Amount (    | incl VAT)   | Invoice no        | Due d    | oto      |           |      |   |
|--------------|---|--------------|-----------|--------------|---------|---------------|-------------|-------------------|----------|----------|-----------|------|---|
| 22/07/2013   |   | 2013/07      | 100106    | 426 🖸        | Euro    | , Anount (    | 44 00       | 1287647           | 22/07/   | 2013     |           |      |   |
|              |   |              | Test 1.   | auest. 1 pro |         | Not in col    | lection run |                   | TOTAL    |          | 1         |      |   |
| INV00001     |   |              | 1         |              |         |               |             |                   |          |          |           |      |   |
| Destination  |   | General ledg | jer acct. | Cost cent    | re      | Project/asset | An          | nount (excl. VAT) | VAT      |          |           |      |   |
| Current      | • | 8020         |           |              |         |               |             | 0.00              | V 0%     | •        | %         | 0.00 | 6 |
|              |   | Omzet (19%)  |           |              |         |               |             |                   | _payme   | ntcosts_ |           |      |   |
| Current      | • | 8020         |           |              |         |               | ] [         | 4.13              | V 21%    | -        | %         | 0.87 | 6 |
|              |   | Omzet (19%)  |           |              |         |               |             |                   | _shippin | gcosts_  |           |      |   |
| Current      | ۳ | 8020         |           |              |         |               | ] [         | 32.23             | V 21%    | -        | %         | 6.77 | 0 |
|              |   | Omzet (19%)  |           |              |         |               |             |                   | mini iPa | d Smart  | Cover - G | reen | - |
|              |   |              |           |              |         | VAT           |             | Amount            |          |          |           |      |   |
|              |   |              |           |              |         | V 21%         |             | -7.64             |          |          |           |      |   |
|              |   |              |           |              |         | V 0%          |             | 0.00              |          |          |           |      |   |
|              |   |              |           |              |         | Total VAT     |             | 7.64              |          |          |           |      |   |
|              |   |              |           |              |         | Remainder     |             | 0.00              | -        |          |           |      |   |

VAT settings have to be managed in SEOshop and Twinfield in usual/standard way. They have nothing to do with the app.

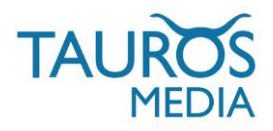

## 14. IS SHIPPPING COST SENT TO TWINFIELD?

Yes, the app sends shipping costs associated with orders (if any) to Twinfield while sending rest of the invoice data. Whatever shipping cost is associated with that order in SEOshop will be exported to Twinfield with each invoice and will be displayed in a seperate item line. It does no special/separate mapping for shipping costs.

| Invoice date | Period       | Custon               | ner        | Currency | Amount (incl    | VAT)                  | Invoice no.       | Due date    |            |         |   |
|--------------|--------------|----------------------|------------|----------|-----------------|-----------------------|-------------------|-------------|------------|---------|---|
| 22/07/2013   | 2013/07      | 100106426 😒          |            | Euro     | 4               | 4.00                  | 1287647           | 22/07/20    | 13         |         |   |
|              |              | Test 1, guest, 1 pro |            |          | Not in collecti | Not in collection run |                   | TOTAL       |            |         |   |
| INV00001     |              | ]                    |            |          |                 |                       |                   |             |            |         |   |
| Destination  | General ledg | jer acct.            | Cost centr | e F      | Project/asset   | Am                    | iount (excl. VAT) | VAT         |            |         |   |
| Current 💌    | 8020         |                      |            |          |                 | [                     | 0.00              | V 0%        | - %        | 0.00    | 6 |
|              | Omzet (19%   | )                    |            |          |                 |                       |                   | paymento    | osts_      |         |   |
| Current 💌    | 8020         |                      |            |          |                 | [                     | 4.13              | V 21%       | ▼ %        | 0.87    | 6 |
|              | Omzet (19%   | )                    |            |          |                 |                       |                   | _shippingc  | osts_      |         |   |
| Current 💌    | 8020         |                      |            |          |                 |                       | 32.23             | V 21%       | ▼ %        | 6.77    | 6 |
|              | Omzet (19%   | )                    |            |          |                 |                       |                   | mini iPad S | mart Cover | - Green |   |
|              |              |                      |            | ١        | /AT             |                       | Amount            |             |            |         |   |
|              |              |                      |            | N        | / 21%           |                       | -7.64             |             |            |         |   |
|              |              |                      |            | N        | / 0%            |                       | 0.00              |             |            |         |   |
|              |              |                      |            | Т        | otal VAT        |                       | 7.64              |             |            |         |   |
|              |              |                      |            | R        | temainder       |                       | 0.00              |             |            |         |   |